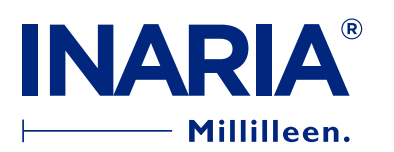

## VANHOJEN PROJEKTIEN POISTAMINEN

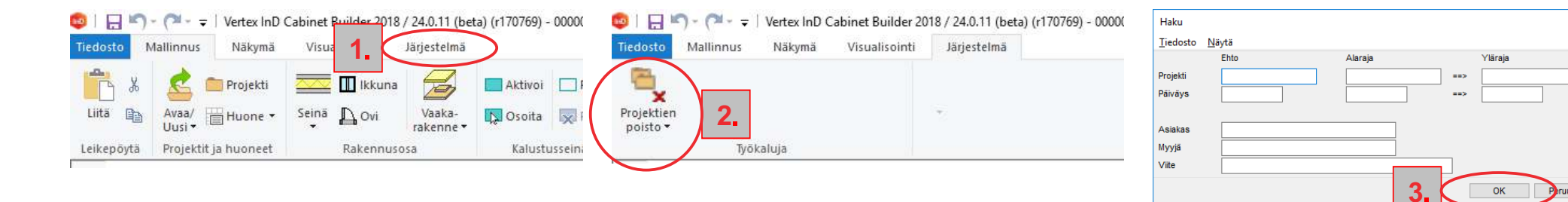

- 1. Valitse [Järjestelmä]
- 2. Valitse [Projektien poisto]
- 3. Valitse [OK] tai rajaa hakua
- 4. Valitse poistettavat projektit - Normaalit windowsin lajittelu ja valintatyökalut toimivat

4.

- 5. Valitse [OK]
- 6. Valitse [Kyllä]
- 7. Listalla näet poiston etenemisen

HUOM!

8. Älä poista näitä kahta projektia, ne ovat välttämättömiä ohjelman toiminnalle

| Projekti      | Asiakas                    | Myyja             | Viite       | Pvm        | Tallennus   |
|---------------|----------------------------|-------------------|-------------|------------|-------------|
| 000021011038  | K-Rauta Kotka              | Pirio Hoikka      |             | 2017-10-09 | PROJECTS    |
| 5022410010064 | Finer Pirjo ja Lars        | Jaana Mäki-Äijö   |             | 2017-10-06 | PROJECTS    |
| 0000010030067 | HL testi                   | Pertti Paunuvuori |             | 2017-09-26 | PROJECTS    |
| 0000010030066 | Testi 001                  | Pertti Paunuvuori |             | 2017-09-12 | PROJECTS    |
| 5021110010077 | Archer Mari                | Margo Kangasniemi |             | 2017-09-11 | PROJECTS    |
| 3006610010262 | Ulla Mustonen              | Ossi Heikkilä     |             | 2017-05-11 | PROJECTS    |
| 00002101944   | Puketumishuone / Henna     | Pirjo Hoikka      |             | 2017-04-03 | PROJECTS    |
| 0000010030063 | Mäkipää Kalle              | Pertti Paunuvuori |             | 2017-03-07 | PROJECTS    |
| 0000010030064 | Oskari Munkkineimenpää     | Pertti Paunuvuori |             | 2017-03-07 | PROJECTS    |
| 0000010030065 | Veikko Kallelanpäänaho     | Pertti Paunuvuori |             | 2017-03-07 | PROJECTS    |
| 0000010030061 | Testi uudet värit          | Pertti Paunuvuori |             | 2017-02-20 | PROJECTS    |
| 0000010030060 | Testi 14.11.2016           | Pertti Paunuvuori |             | 2016-11-14 | PROJECTS    |
| 50212100004   | Mäenpää Ele                | Jari Teceavainen  |             | 2016 11 10 | PROJECTS    |
| 0000010030059 | testailua                  | Pertti Paunuvuori |             | 2016-11-03 | PROJECTS    |
| 0000010030058 | test                       | Pertti Paunuvuori |             | 2016-08-18 | PROJECTS    |
| 0000010030057 | Testia                     | Pertti Paunuvuori |             | 2016-06-21 | PROJECTS    |
| 50212100480   | Inaria Studio Arabia       | Jari Tossavainen  |             | 2016-06-14 | PROJECTS    |
| 3024610010029 | Ruutu Antti                | Paivi Vähä-Ettala |             | 2016-05-19 | PROJECTS    |
| 0000010030055 | test                       | Pertti Paunuvuori |             | 2016-05-16 | PROJECTS    |
| 3001320010064 | Sõderman Katja             | Julia Rouhiainen  |             | 2016-05-14 | PROJECTS    |
| 0000010030053 | Matala taso testi          | Pertti Paunuvuori |             | 2016-05-03 | PROJECTS    |
| 0000010030054 | testi 19 mm tausta         | Pertti Paunuvuori |             | 2016-05-03 | PROJECTS    |
| 3024610010023 | JÄRVISALO ULLA             | Päivi Vähä-Ettala |             | 2016-05-02 | PROJECTS    |
| 50292100976   | Inaria Studio Espoo        | Riku Mäntymaa     |             | 2016-02-05 | PROJECTS    |
| 502141001324  | Inaria Studio Leppävaara   | Laura Lindstedt   |             | 2015-09-15 | PROJECTS    |
| 50292100689   | Inaria Studio Espoo        | Riku Mäntymaa     |             | 2015-08-27 | PROJECTS    |
| 50212100218   | Inaria Studio Arabia       | Jari Tossavainen  |             | 2015-08-18 | PROJECTS    |
| 50210100222   | Tõimäkangas Liisa ja Erkki | Eira Lukkarila    | lasku: 1650 | 2015-08-14 | PROJECTS    |
| KITCHEN       |                            |                   |             |            | BASEPROJECT |
| KITCHENAUTOM  |                            |                   |             |            | BASEPROJECT |
|               |                            |                   |             |            |             |

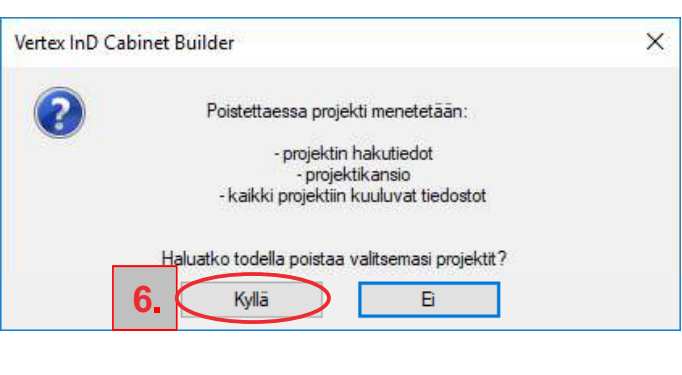

×

Peruuta

|    |    | 00212100210  |                           | our roouranon   |              | 2010/00/10 |             |    |  |
|----|----|--------------|---------------------------|-----------------|--------------|------------|-------------|----|--|
|    |    | 50210100222  | Tämäkense Liise is Eddi   | Fire Indelegate | lealury 1050 | 2015 00 14 | PPO JECTS   |    |  |
|    | 41 | 30210100222  | Tormakangas Eisa ja Eikki |                 | laaka. Tooo  | 2010/00/14 | THOULOTS    |    |  |
| 8. | L  | KITCHEN      |                           |                 |              |            | BASEPROJECT |    |  |
|    |    | KITCHENAUTOM |                           |                 |              |            | BASEPROJECT |    |  |
|    | 4  |              |                           |                 |              |            |             | ×  |  |
|    |    |              |                           |                 |              |            |             |    |  |
|    |    |              | Etsi (F3) 🗹 Pikahaku      |                 |              | C          | )K Peruu    | ta |  |